Managing and organizing your data within Prism is now more efficient, thanks to the enhanced features for Sites, Locations, Contracts, and Notifications. These tools allow institutions to create curated categories, manage contract statuses, and set up auto-notifications to ensure timely updates for expiring contracts. This guide provides step-by-step instructions for utilizing these functionalities to streamline workflows.

- Organizing Sites and Locations
- Managing Contract Status
- Creating and Managing Auto Notifications

# **Organizing Sites and Locations**

1. Select Sites from your left-menu or dashboard.

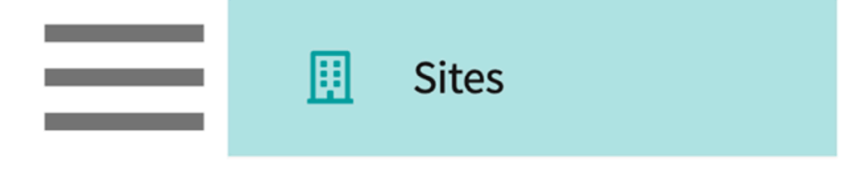

2. Click on Setup from the ribbon at the top of the page.

| Setup Sites Locations Personnel Contracts Emails Explore Locations Reports Dashboar | ł |
|-------------------------------------------------------------------------------------|---|
|-------------------------------------------------------------------------------------|---|

3. Select Site Organization from the left panel.

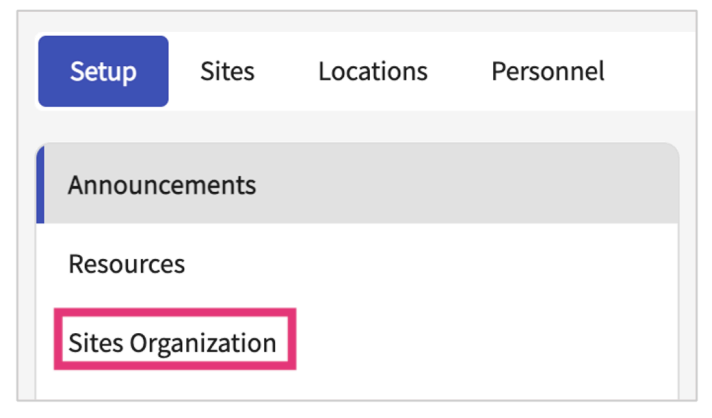

- 4. The system will display all your existing Categories and Location Area options.
  - 1. To edit your categories or areas, click on the pencil icon.

2. If you have not created any curated lists yet, click on the + icon.

| Categories                                                                                                    |         |
|----------------------------------------------------------------------------------------------------|---------|
| Site/Location Categories                                                                                                 | Ø       |
| Major Medical Center Outpatient Conglomerate Private Practice Stand-Alone Clinic                                         |         |
| Contract Categories                                                                                                    | Ø       |
| Annual Addendum Single Use Contract Umbrella Contract                                                                    |         |
| Personnel Categories                                                                                                    | +       |
| No category setup yet. Click + to add                                                                                    |         |
| Location Area                                                                                                    | Ø       |
| Bay AreaCentral CoastIn-AreaNorth CoastOut of CountryOut Of StateOSacramento ValleySan Joaquin ValleySouthern California | ut-Area |

5. A drawer will open.

1. Click on + Add to create new options.

| × Personnel Categories   | Save |
|--------------------------|------|
| + Add Personnel Category |      |

2. You can edit existing options by typing directly within the text box.

3. You can delete existing options by clicking on the trash bin icon.

| Contract Categories                 | Save |
|-------------------------------------|------|
| Category Name *                     |      |
| Annual Addendum                     | Ŵ    |
| Category Name *                     |      |
| Single Use Contract                 | Ū    |
| Category Name*<br>Umbrella Contract | Ŵ    |
|                                     |      |
| Category Name*                      |      |
| Category Name* Auto-renewal         | Ŵ    |

6. If you are adding a new option, enter in your new category or location area. Click Save once done.

| × Personnel Categories    | Save |
|---------------------------|------|
| Category Name *           |      |
| Understands Sign Language | Û    |
| + Add Personnel Category  |      |

# Managing Contract Status

### **Multi-Program:**

- Shared contracts: Status managed at the institutional level, accessible to all programs.
- Non-shared contracts: Managed independently by each program.

## Single Program:

• Contract status is managed by individual programs.

1. Select Sites from your left menu or dashboard.

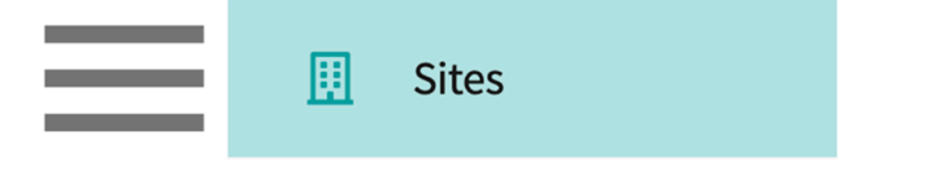

2. Click on Setup from the ribbon at the top of the page.

| Setup Sites Locations Personnel Contracts Emails Explore Locations Reports Dashboard |  |
|--------------------------------------------------------------------------------------|--|
|--------------------------------------------------------------------------------------|--|

3. Select Contract Organization from the left panel.

| ≡ Sites                  |                                                       |                           | ₩ E <b>o</b> ( | · 모) Chat | <b>Þ</b> | 🐼 Ask Leo | Amee Jotangiya cdTenant (Nursing) |
|--------------------------|-------------------------------------------------------|---------------------------|----------------|-----------|----------|-----------|-----------------------------------|
| Setup 1. Locations Perso | nnel Contracts Emails Explore Locations Reports       |                           |                |           |          |           |                                   |
| Announcements            | Contract Categories                                   |                           |                | +         |          |           |                                   |
| Resources                | No category setup yet. Click + to add                 |                           |                |           |          |           |                                   |
| Contract Organization 2  | Routing Checklist                                     |                           |                | +         |          |           |                                   |
| Site Sharing Model       | No Routing Checklist setup yet. Click + to add        |                           |                |           |          |           |                                   |
| Auto Notifications       | Contract Status                                       |                           | Г              | 0         |          |           |                                   |
| rom and p                | Fully Executed Awaiting Signoff Draft Finalized In De | opment On Hold Terminated |                |           |          |           |                                   |
|                          |                                                       |                           |                |           |          |           |                                   |
|                          |                                                       |                           | _              | _         | _        | _         |                                   |

4. Under Contract status click on the pencil icon to edit the status

| $\equiv$ Sites                  |                                                                         | ··· E• ⑦ E | × Contract Status                      | Save     |
|---------------------------------|-------------------------------------------------------------------------|------------|----------------------------------------|----------|
| Setup Sites Locations Pers      | onnel Contracts Emails Explore Locations Reports                        |            | Contract Status (Character limit: 100) |          |
| Announcements                   | Contract Categories                                                     |            |                                        | Add      |
| Resources<br>Sites Organization | No category setup yet. Click + to add                                   |            | Fully Executed                         | ð        |
| Contract Organization           | Routing Checklist                                                       |            | Awaiting Signoff                       | i i      |
| Site Sharing Model              | Certificate of Insurance Date Signed By Provost Copy Sent To Dept. Date |            | Draft                                  | Û        |
| Auto Notifications              | Contract Status                                                         |            | Finalized                              | Ŵ        |
| Form Setup                      | Fully Executed Awaiting Signoff Draft Finalized In Development On Hold  | Terminated | In Development                         | <b>i</b> |
|                                 |                                                                         |            | On Hold                                | Û        |
|                                 |                                                                         |            | Terminated                             | Û        |
|                                 |                                                                         |            |                                        |          |
|                                 |                                                                         |            |                                        |          |
|                                 |                                                                         |            |                                        |          |
|                                 |                                                                         |            |                                        |          |
|                                 |                                                                         |            |                                        |          |
|                                 |                                                                         |            |                                        |          |
|                                 |                                                                         |            |                                        |          |
|                                 |                                                                         |            |                                        |          |

# Managing Auto Notifications

You can set email alerts for faculty and staff about expiring contracts at the program or institutional level. You can create, edit, pause, and delete multiple notifications for each category. This helps you schedule notifications as a reminder for your expiring contracts.

To create notifications, perform the following:

1. Go to Dashboard and click Sites.

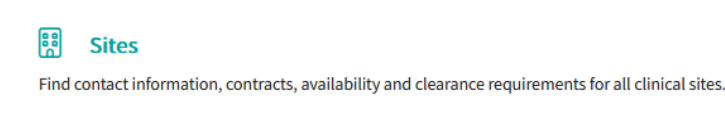

### OR

Go to the menu on the top left corner and click Sites.

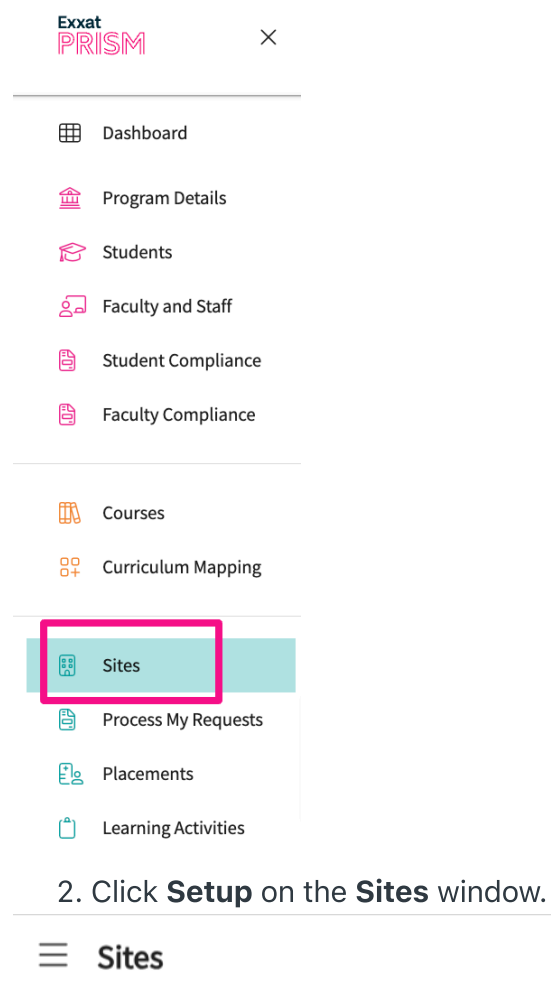

|       | 1     |           |           |           |        |                   |         |
|-------|-------|-----------|-----------|-----------|--------|-------------------|---------|
| Setup | Sites | Locations | Personnel | Contracts | Emails | Explore Locations | Reports |

3. Click Auto Notifications from the left menu.

| ≡ Sites            |            |           |      |  |  |  |  |
|--------------------|------------|-----------|------|--|--|--|--|
| Setup              | Sites      | Locations | Pers |  |  |  |  |
| Announc            | ements     |           |      |  |  |  |  |
| Resource           | S          |           |      |  |  |  |  |
| Sites Organization |            |           |      |  |  |  |  |
| Contract           | Organizati | ion       |      |  |  |  |  |
| Site Shar          | ing Model  | -         |      |  |  |  |  |
| Auto Noti          | fications  |           |      |  |  |  |  |
|                    |            |           |      |  |  |  |  |

4. Click Add Notifications.

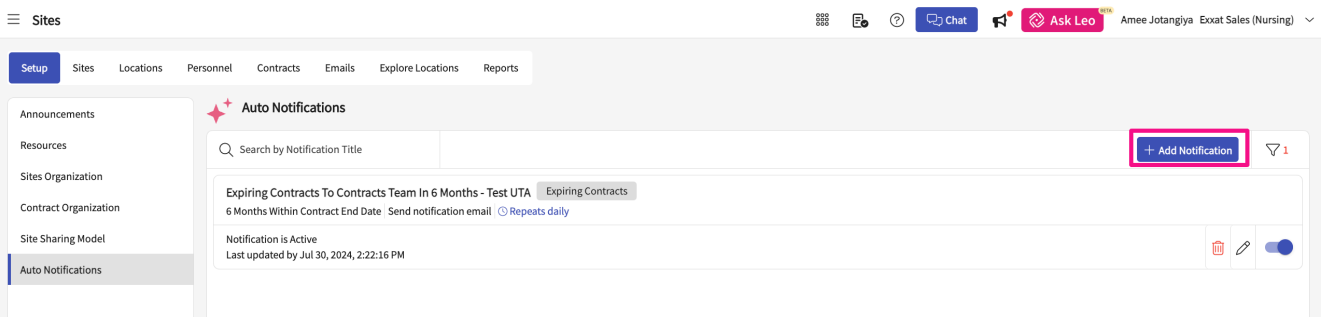

#### 5. On the **Add Notifications** window, you can perform the following steps:

| × Add Notification                |                               |           |           |   |   |   |
|-----------------------------------|-------------------------------|-----------|-----------|---|---|---|
| 1 Setup Configuration             | 2 Recipients                  |           |           |   |   |   |
| Notification Type *               |                               |           |           |   |   |   |
| Expiring Contracts                |                               |           |           | - |   |   |
| Notification Title *              |                               |           |           |   |   |   |
|                                   |                               |           |           |   |   |   |
| ☑ What to include in alerts       |                               |           |           |   |   |   |
| Include all the Contract(s) whose | Contract End Date             | •         | is Within | • | • | • |
|                                   |                               |           |           |   |   |   |
| () How frequently these al        | erts should be sent           |           |           |   |   |   |
| Daily   Notification              | s will be sent Everyday at 9: | 00 AM EST |           |   |   |   |

- 1. On the **Setup Configuration tab**, specify the following, and click Save and Continue.
- Notification Type Expiring Contract is the default selected option.
   Note: Currently, an Expiring Contract is the only available option.
  - **Notification Title** Specify the required title that must be displayed for your notification on the Auto Notifications screen. This will help you to differentiate notifications that are set up for two different groups of users.
  - What to include in alerts Schedule notifications as a reminder for your expiring contracts by selecting the number of days, weeks, and months before the contract ends. Set up notifications to identify contracts expiring within the next 90 days, 6 months, and so on. Do not wait until just 30 days before a contract expires.
  - Note: Currently, Contract end date and Within are set as default and are the only available options.
  - How frequently these alerts should be sent Select the frequency at which you want the recipient to receive the reminder emails. You can select Daily, Weekly, Monthly, and Yearly from the drop-down menu.
- 2. On the **Recipients** tab, select the staff or faculty from the recipient list or specify an email address in the **Add additional email address** text box.

| ≡ Sites                  |                                                  | imes Add Not     | ification                 |                           |                                             |
|--------------------------|--------------------------------------------------|------------------|---------------------------|---------------------------|---------------------------------------------|
| Setup Sites Locations Pe | ersonnel Contracts                               | 🖉 Setup Co       | onfiguration 2 Recipients |                           |                                             |
|                          |                                                  | Select Staff/F   | acutly                    |                           |                                             |
| Announcements            | Auto Notificatio                                 | Q Search         |                           |                           |                                             |
| Resources                | Q Search by Notificat                            |                  | RECIPIENT NAME            | RECIPIENTS'S EMAIL        |                                             |
| Sites Organization       | Expiring Contracts T                             |                  | Admin, Mock               | mock_admin@example.c      | om                                          |
| Contract Organization    | 6 Months Within Contr                            |                  | Baxter, Kaiya             | Kaiya.Baxter@example.co   | m                                           |
| Site Sharing Model       | Notification is Active<br>Last updated by Jul 30 |                  | Becker, Franklin          | Franklin.Becker@example   | e.com                                       |
| Auto Notifications       |                                                  |                  | Bolton, Brylee*           | Brylee.Bolton@example.    | com                                         |
|                          |                                                  |                  | Calhoun, Iliana           | Iliana.Calhoun@example.   | com                                         |
|                          |                                                  |                  | External, Exxat           | exxatsales.externalnursin | g@example.com                               |
|                          |                                                  |                  | Faculty, Test             | testexxat@example.com     |                                             |
|                          |                                                  |                  | Faculty, Mock             | mock_faculty@example.c    | com                                         |
|                          |                                                  |                  | Faculty, Mock             | mock_faculty_Sales@exa    | mple.com                                    |
|                          |                                                  |                  | Hammes, Donald            | getmattkay@example.com    | m                                           |
|                          |                                                  |                  | Hayden, London            | London.Hayden@exampl      | e.com                                       |
|                          |                                                  |                  | Henderson, Cadence        | Cadence.Henderson@exa     | imple.com                                   |
|                          |                                                  |                  |                           |                           | Items per page: 30 1 – 20 of 20   < < 1 > > |
|                          |                                                  | Add additional e | mail address              |                           |                                             |
|                          |                                                  | Enter valid em   | ails                      |                           |                                             |
|                          |                                                  | 🖓 Mode of Cor    | nmunication               |                           |                                             |
|                          |                                                  |                  |                           |                           | Back Create Notification                    |

#### Note: For institutional level users, you can specify the recipient email directly.

- 6. Click Create Notifications.
- 7. On the **Auto Notifications** window, you can perform the following:

| $\equiv$ Sites                                                             | 🇱 🛃 🕜 💭 Chat 🗖 🚫 Ask Leo 📅 Amee Jotangiya Exo                                                                                                    | at Sales (Nursing) 🗸 🗸 |  |
|----------------------------------------------------------------------------|----------------------------------------------------------------------------------------------------|------------------------|--|
| Setup Sites Locations Personnel Contracts Emails Explore Locations Reports |                                                                                                    |                        |  |
| Announcements                                                              | ↓ Auto Notifications                                                                                                    |                        |  |
| Resources                                                                  | Q. Search by Notification Title + Add Notifica                                                                                                    | ition 🖓 1              |  |
| Sites Organization<br>Contract Organization                                | Expiring Contracts To Contracts Team In 6 Months - Test UTA Expiring Contracts 6 Months Within Contract End Date Send notification email () Repeats daily |                        |  |
| Site Sharing Model                                                         | Notification is Active<br>Last updated by Jul 30, 2024, 2:22:16 PM                                                                                        |                        |  |
| Auto Notifications                                                         |                                                                                                    |                        |  |

1. Click  $\ensuremath{\boxed{2}}$  to filter the notifications with based on the following criteria:

- Notification Type select Expiring Contracts to view all the contracts that will expire.
- Notification Status Select Active, Inactive or both to filter the notifications based on the selected preference.

**Note**: Notification recipients for expiring contracts will receive alerts for contracts with active sites only.

| imes Filters                | Save               |
|-----------------------------|--------------------|
| Reset all                   | Clear all          |
| Notification Type (1)       | Expiring Contracts |
| Notification Status (1) 🛛 ● |                    |

- 2. On your created notifications, you can do the following:
  - 1. Click within the **Search by Notification** text box and specify the notification title to view the required notification.
  - 2. Click the delete icon to delete the notification.
  - 3. Click the pencil icon  $\checkmark$  to edit the notification.
  - 4. Click the button to enable or disable a scheduled notification.